## How to Login to the new SIS Portal

1) Go to the new portal URL at: https://mycollege.laccd.edu

2) For **Students**, enter your **Student ID** in the "Student ID or User ID" textbox. For **LACCD Employees**, enter your **SAP ID** into the same textbox.

3) Enter your password in the "**Password**" textbox. The default password will be different for students and employees.

• Student Default Password

Student default passwords will consist of:

88@ + the first character of your last name (capitalized) + the month and day of your birthdate (MMDD)

For Example, Jane Doe, who was booms July the 4,044(E9)(17(+4),11(x))2H(2)(.9(a)2e.00eP4o)1]TJ.2 112.2CID 15 >>BE

## • Employee Default Password

Employee default passwords will consist of:

8@ + the month of your birthdate (MM) + the first character of your last name (capitalized) + the last 4 digits of your SSN

For example, Joe Smith, who was born on August 9th, an@\$Nasxxx-1234, hisdefault password would be:8@08\$1234

4) Once you have successfully logged in, for your account's security, you will be

## How to Update your Password

- You will be asked to update your password when you log in for the first time.
- Enter your old password and new passwords in their respective textboxes.
- New password must contain at least seven

## How to Access your Office 365 Email

1) Login and you should be redirected to your Office 365 account.

2) If you are taken to the SIS Portal, click one of the email links, as seen below.

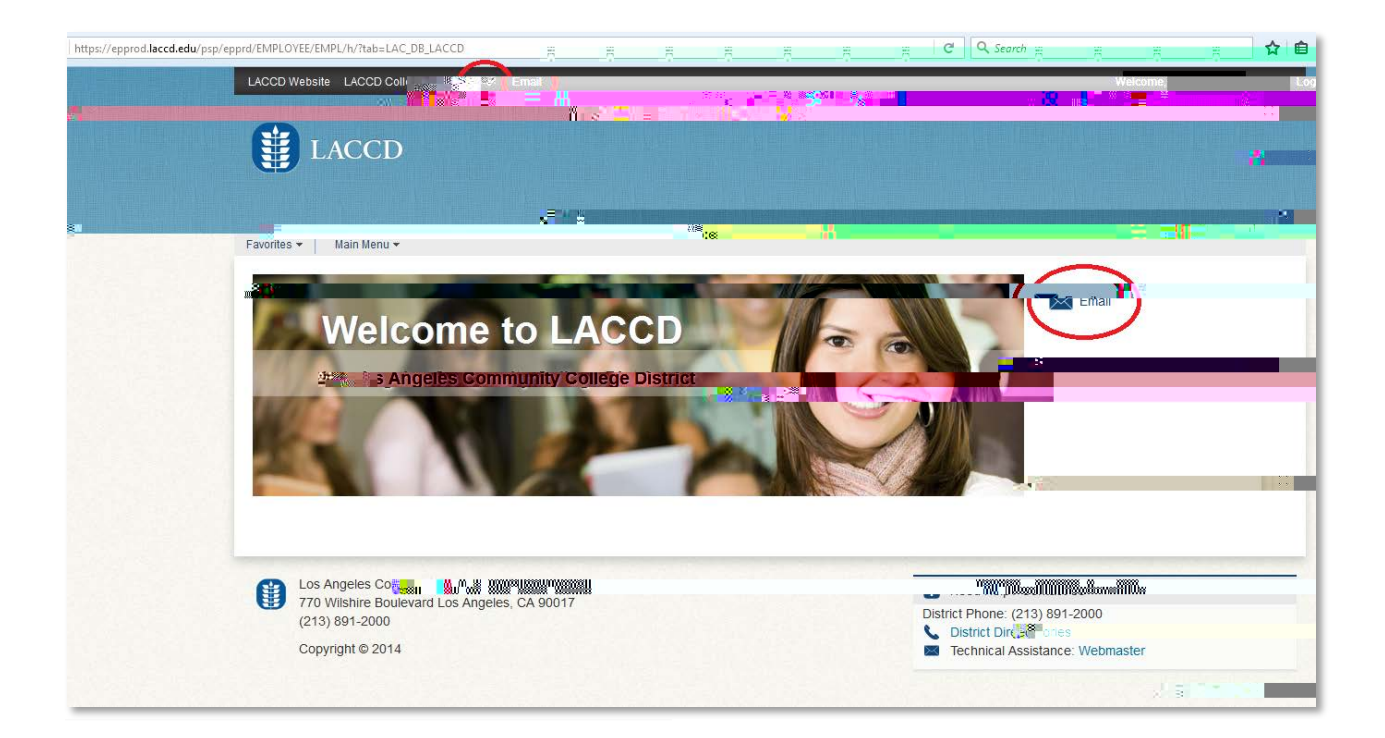